## To Appoint a Chair or Deputy Chair to a Board of Examiners

Those with Faculty access can appoint a Chair or Deputy Chair to a BoE. To make or change an appointment, departments should follow the nomination and appointment process in Chapter 4 of the Academic Manual: <a href="https://www.ucl.ac.uk/academic-manual/chapters/chapter-4-assessment-framework-taught-programmes/section-11-boards-examiners">https://www.ucl.ac.uk/academic-manual/chapters/chapter-4-assessment-framework-taught-programmes/section-11-boards-examiners</a>

We recommend that you ask departments to use the 'Change of Chair' form (annex 4.3.1: <u>https://www.ucl.ac.uk/academic-manual/chapters/chapter-4-assessment-framework-taught-programmes</u>), to capture all the information that you will need.

When you are ready to process the change:

- 1. Login to Portico and go to the 'Awards, Assessments and Achievements' tab.
- 2. In the 'Boards of Examiners' container, select the 'Appoint Chair/Deputy Chair to Board' task:

| Boards of Examiners                   |  |
|---------------------------------------|--|
| Appoint Chair/Deputy Chair to Board   |  |
| Appoint administrator 1 or 2 to Board |  |
|                                       |  |

3. Find the relevant BoE, and scroll along to the 'Task' option. Click into the 'Change Chair(s)' button:

| Task            |  |  |
|-----------------|--|--|
| Change Chair(s) |  |  |

4. From the dropdown menu, choose either the Chair or Deputy Chair to change. Click 'Continue'.

| Choose Chair to update | Chair - Ma     | ~        |
|------------------------|----------------|----------|
|                        | Back to Boards | Continue |

- 5. Enter the UPI for the New Chair/Deputy Chair. This will pull up the name of that person. Click 'continue'.
- 6. This will take you to the 'Confirm Decision' page, click 'Confirm':

| Confirm Decision                 | - 45 Marri Togrammes |        | for the forthcoming academic : | session (2021). Please inform <b>entre</b> |
|----------------------------------|----------------------|--------|--------------------------------|--------------------------------------------|
| Confirm Dr Fiona Zisch (ZISCH40) |                      |        |                                |                                            |
| Confirm selected Chair           |                      |        |                                |                                            |
|                                  |                      | Cancel |                                | Confirm                                    |

7. If you have had to change a Chair before the outgoing Chair has provided all of their responses on Portico to External Examiner reports, please email <u>examiners@ucl.ac.uk</u> so that we can move the relevant tasks to the new Chair's portico in-tray.

August 2023.